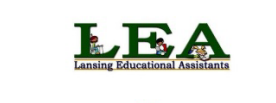

It's Time to Vote! 🛒

LEA Tentative Agreement 2021 - 2024 Thursday, August 26° 8:00am - Friday, August 27° 4:00pm. Only Members in Good Standing may vote.

Log in below.

| What you will need<br>Web address to use | PC or Mac with an internet connection<br>Web browser - Internet Explorer, Chrome, Firefox or Safari<br>Click or go to <u>https://www.mymea.org/OnlineVoting</u> |  |
|------------------------------------------|----------------------------------------------------------------------------------------------------|--|
| Where to get help                        | Email <u>meait@mea.org</u> , or call 1-800-292-1934, ext. 5440<br>Hours of support - 8 AM – 4 PM, Monday – Friday (excl. holidays                               |  |

## Logging in

| First Name       | Sam   |
|------------------|-------|
| Last Name        | Voter |
| Last Four of SSN | ••••  |
|                  | Login |

## **Responding to ballot questions**

| President (Select up to 1) Biographical Info                                           |  |  |
|----------------------------------------------------------------------------------------|--|--|
| <ul> <li>Thomas Jefferson</li> <li>William McKinley</li> <li>Write-In Name:</li> </ul> |  |  |

## Leaving the ballot uncast

|     | Sign Out                                                                                                    |
|-----|----------------------------------------------------------------------------------------------------|
|     | My Local Election                                                                                                    |
| Pre | sident (Select up to 1) Biographical Info                                                                                                    |
|     | Thomas Jefferson                                                                                                    |
|     | The sector sector secto |

| inomas Jerrerson |  |
|------------------|--|
| William McKinley |  |
| Write-In Name:   |  |
|                  |  |
| Confirm Ballot   |  |
| Commit Delice    |  |

- If login is unsuccessful, use the first 2 or 3 letters for both first and last name. Contact MEA IT support if still unable to login.
- If login is unsuccessful, check the dates of your election. Login criteria will not be recognized until your election is open.
- If there are candidate pictures or bios, they are displayed when you click <u>Biographical Info</u>.
- If choosing **Write-In**, be sure to write in your choice in the text box.
- If you don't want to complete or cast your ballot at this time, either close your web browser or click the <u>Sign Out</u> link, as shown above. You can log in again at a later time.

However, uncast ballots are not saved.

• When finished, click Confirm Ballot

## Casting the ballot

| Presiden  | t                |  |
|-----------|------------------|--|
| Wil       | liam McKinley    |  |
| Modify Ba | llot Cast Ballot |  |

- Ballot choices made are listed
- Click Modify Ballot to go back and make changes
- Click **Cast Ballot** if you do not need to make any changes. **You are now finished!**